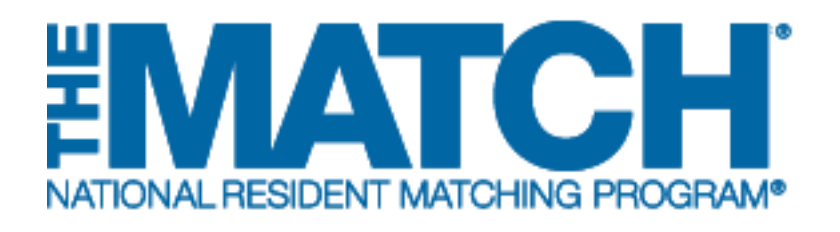

# Managing Students & Graduates

Main Residency Match

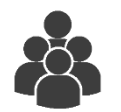

Users:

- School Officials (SOs)
- School Administrators (SAs)

| States – Registra                                                                                                    | ation, Ranking, and                                                                                                    | Results @(R3 @) -                                                                                                    | 2018 Main Residency Match                                                                                                    | r                                                                                                    |                                                                                                    |                                                                                                    |                                                                                                    |
|----------------------------------------------------------------------------------------------------|----------------------------------------------------------------------------------------------------|----------------------------------------------------------------------------------------------------|----------------------------------------------------------------------------------------------------|----------------------------------------------------------------------------------------------------|----------------------------------------------------------------------------------------------------|----------------------------------------------------------------------------------------------------|----------------------------------------------------------------------------------------------------|
| lente and Cradus                                                                                                    | stae                                                                                                    |                                                                                                    |                                                                                                    |                                                                                                    |                                                                                                    |                                                                                                    |                                                                                                    |
|                                                                                                    | iies                                                                                                    |                                                                                                    |                                                                                                    |                                                                                                    |                                                                                                    |                                                                                                    |                                                                                                    |
| Му                                                                                                    | School: National                                                                                                    | School of Medicine a                                                                                                    | ind Health Sciences - Test                                                                                                    | м                                                                                                    | latch Year: 2018                                                                                           |                                                                                                    |                                                                                                    |
|                                                                                                    | Role: School C                                                                                                    | official                                                                                                    |                                                                                                    |                                                                                                    |                                                                                                    |                                                                                                    |                                                                                                    |
| Us                                                                                                    | ername: Michellet                                                                                                    | Carter                                                                                                    |                                                                                                    |                                                                                                    |                                                                                                    |                                                                                                    |                                                                                                    |
|                                                                                                    |                                                                                                    |                                                                                                    |                                                                                                    |                                                                                                    |                                                                                                    |                                                                                                    |                                                                                                    |
|                                                                                                    |                                                                                                    |                                                                                                    |                                                                                                    |                                                                                                    |                                                                                                    |                                                                                                    |                                                                                                    |
| There are 14 st                                                                                                    | udents who have                                                                                                    | completed Registra                                                                                                    | tion for the Match for this                                                                                                    | school; 2 additional a                                                                                                    | pplicant(s) are s                                                                                          | till in INITIAL status.                                                                                                    |                                                                                                    |
| - Vou mai                                                                                                    | edit the graduatio                                                                                                    | n date for any fully re                                                                                                    | egistered student by clicking t                                                                                                    | the Grad Date link and                                                                                                    | editing it on the o                                                                                        | orresponding modal window.                                                                                                    |                                                                                                    |
| - rouma                                                                                                    | y can are graduate                                                                                                    |                                                                                                    |                                                                                                    |                                                                                                    | is also and the last of the second                                                                         |                                                                                                    |                                                                                                    |
| <ul> <li>You can</li> <li>Alternation</li> </ul>                                                                                                    | withdraw any US                                                                                                    | Senior who no longer                                                                                                    | plans to participate in the M<br>Senior by clicking on the Re                                                                                                    | atch by clicking the Wit<br>instate link                                                                                                    | noraw link men s                                                                                           | electing the appropriate reaso                                                                                                    | on.                                                                                                    |
| You can     Alternati     If an app                                                                                                    | withdraw any US<br>ively you may reins<br>plicant's User Type                                                                                                    | Senior who no longer<br>state a withdrawn US<br>is incorrect, please o                                                                                                    | plans to participate in the M<br>Senior by clicking on the Re<br>contact the NRMP to have it r                                                                                                    | atch by clicking the Wit<br>instate link.<br>modified.                                                                                                    | noraw link then s                                                                                          | electing the appropriate reaso                                                                                                    | on.                                                                                                    |
| <ul> <li>You can</li> <li>Alternati</li> <li>If an app</li> <li>Once th</li> </ul>                                                                                                    | withdraw any US<br>ively you may reins<br>plicant's User Type<br>e Graduation verifi                                                                                    | Senior who no longer<br>state a withdrawn US<br>is incorrect, please o<br>cation period begins                                                                                                    | plans to participate in the M<br>Senior by clicking on the Re<br>contact the NRMP to have it r<br>on 15-Jan-18 you will see ad                                                                                                    | atch by clicking the Wit<br>instate link.<br>modified.<br>ditional options on the                                                                                                    | screen                                                                                                    | electing the appropriate reaso                                                                                                    | on.                                                                                                    |
| <ul> <li>You can</li> <li>Alternati</li> <li>If an app</li> <li>Once th</li> </ul>                                                                                                    | withdraw any US :<br>ively you may reins<br>plicant's User Type<br>e Graduation verifi                                                                                  | Senior who no longer<br>state a withdrawn US<br>is incorrect, please o<br>cation period begins                                                                                                    | r plans to participate in the M<br>Senior by clicking on the Re<br>contact the NRMP to have it r<br>on 15-Jan-18 you will see ad                                                                                                    | atch by clicking the Wit<br>instate link.<br>modified.<br>ditional options on the :                                                                                                    | screen                                                                                                    | electing the appropriate reaso                                                                                                    | on.                                                                                                    |
| <ul> <li>You can</li> <li>Alternati</li> <li>If an app</li> <li>Once the</li> </ul>                                                                                                    | withdraw any US i<br>ively you may reins<br>plicant's User Type<br>e Graduation verifi                                                                                  | Senior who no longer<br>tate a withdrawn US<br>is incorrect, please o<br>cation period begins                                                                                                    | plans to participate in the M<br>Senior by clicking on the Re<br>contact the NRMP to have it<br>on 15-Jan-18 you will see ad                                                                                                    | atch by cicking the Wit<br>instate link.<br>modified.<br>ditional options on the                                                                                                    | screen                                                                                                    | electing the appropriate reaso                                                                                                    | on.                                                                                                    |
| You can     Alternat     If an app     Once th                                                                                                    | withdraw any US 3<br>ively you may reins<br>plicants User Type<br>e Graduation verific                                                                                  | Senior who no longer<br>tate a withdrawn US<br>is incorrect, please of<br>cation period begins<br>USMLE ID                                                                                                    | rplans to participate in the M<br>Senior by clicking on the Re-<br>contact the NRMP to have it r<br>on 15-Jan-18 you will see ad                                                                                                    | atch by clicking the Wit<br>instate link.<br>modified.<br>ditional options on the s                                                                                                    | screen<br>Status                                                                                           | electing the appropriate reaso                                                                                                    | Grad Date                                                                                                    |
| NRMP ID                                                                                                    | AAMC ID<br>17435688                                                                                                    | Senior who no longer<br>tate a withdrawn US<br>is incorrect, please of<br>cation period begins<br>USMLE ID<br>5-555-555-5                                                                                                    | plans to participate in the M<br>Senior by clicking on the Re-<br>contact the NRMP to have it r<br>on 15-Jan-18 you will see ad<br>Name<br>Allen, Jennifer                                                                                                    | atch by clicking the With<br>instate link,<br>modified.<br>ditional options on the :<br>User Type<br>US_SENIOR                                                                                            | Screen<br>Status<br>ACTIVE                                                                                 | electing the appropriate reaso<br>Withdraw/ Reinstate                                                                                                    | Grad Date                                                                                                    |
| NRMP ID<br>N0487954                                                                                                    | AAMC ID AAMC ID 17435688 15632888                                                                                                    | Senior who no longer<br>tate a withdrawn US<br>is incorrect, please of<br>cation period begins<br>USMLE ID<br>S-555-555-5<br>5-555-555-5                                                                                                    | r plans to participate in the M<br>Senior by clicking on the Re-<br>contact the NRMP to have it r<br>on 15-Jan-18 you will see ad<br>Name<br>Allen, Jennifer<br>Donaldson, Misty                                                                                                    | atch by clicking the With<br>instate link.<br>modified.<br>ditional options on the :<br>User Type<br>US_SENIOR<br>US_SENIOR                                                                               | Status<br>ACTIVE<br>ACTIVE                                                                                 | Withdraw/ Reinstate                                                                                                    | Grad Date<br>Jun 2018<br>Jun 2018                                                                                                    |
| Nou can     Alternat     Alternat     Mranp     Once th     No487968     No487954     No487950                                                                                                    | withdraw any US :<br>kely you may relise<br>licents User Type<br>e Graduation verifi<br>AAMC ID<br>17435688<br>15632888<br>19732753                                     | Senior who no longe<br>tale a vitification US<br>is incorrect, please of<br>cation period begins<br>USMLE ID<br>5-555-555-5<br>5-555-555-5<br>5-555-555-5                                                                                                    | r plans to participate in the M<br>Senior by clicking on the Re-<br>contact the NRMP to have it r<br>on 15-Jan-18 you will see ad<br>Name<br>Allen, Jennifer<br>Donaldson, Misty<br>DuFrane, Vince                                                                                           | atch by clicking the With<br>instate link.<br>modified.<br>ditional options on the :<br>User Type<br>US_SENIOR<br>US_SENIOR<br>US_SENIOR                                                                  | Status ACTIVE ACTIVE ACTIVE                                                                                | electing the appropriate reasons with draw Reinstate Withdraw Withdraw Withdraw Withdraw Withdraw Withdraw                                                                                                    | Grad Date<br>Jun 2018<br>Jun 2018<br>Jun 2018<br>Jun 2018                                                                                                    |
| Not can           You can           Alternat           If an apple           Once th           N0487968           N0487954           N0487950           N0487956                                                                                                    | AAMC ID<br>AAMC ID<br>17435688<br>15632888<br>19732753<br>19357547                                                                                                    | Senior who no longe-<br>is incorrect, please calino period begins           USMLE ID           5-555-555-5           5-555-555-5           5-555-555-5           5-555-555-5           5-555-555-5           5-555-555-5           5-555-555-5                                                                                                    | r plans to participate in the M<br>Senior by clicking on the Re-<br>contact the NRMP to have it r<br>on 15-Jan-18 you will see ad<br>Name<br>Allen, Jennifer<br>Donaldson, Misty<br>DuFrane, Vince<br>Goldberg, Erica                                                                        | atch by clicking the Viti<br>instate link.<br>modified.<br>ditional options on the r<br>Us_SENIOR<br>US_SENIOR<br>US_SENIOR<br>US_SENIOR<br>US_SENIOR                                                     | Status<br>ACTIVE<br>ACTIVE<br>ACTIVE<br>ACTIVE<br>ACTIVE                                                   | Withdraw Reinstate Withdraw Withdraw Withdraw Withdraw Withdraw Withdraw Withdraw                                                                                                    | Grad Date<br>Jun 2018<br>Jun 2018<br>Jun 2018<br>Jun 2018<br>Jun 2018                                                                                                    |
| Not can           You can           Alternat           If an approximation           Once the           N0487968           N0487954           N0487956           N0487956           N0487956           N0487956           N0487956                                                                                                    | AAMC ID           17435688           15632888           19732753           19357547           16745239                                                                  | Senior who no honge         Senior who no honge           is incorrect, please calls         Senior who honge           USMLE ID         Senior who honge           5-555-555-5         Senior Senior           5-555-555-5         Senior Senior           5-555-555-5         Senior Senior           5-555-555-5         Senior Senior           5-555-555-5         Senior Senior | r plans to participate in the M<br>Senior by clicking on the Re-<br>contact the NRMP to have it r<br>on 15-Jan-18 you will see ad<br>Name<br>Allen, Jennifer<br>Donaldson, Misty<br>DuFrane, Vince<br>Goldberg, Erica<br>Hernandez, Emelio                                                   | atch by clicking the Viti<br>instate link.<br>modified.<br>ditional options on the :<br>User Type<br>US_SENIOR<br>US_SENIOR<br>US_SENIOR<br>US_SENIOR<br>US_SENIOR                                        | Status<br>ACTIVE<br>ACTIVE<br>ACTIVE<br>ACTIVE<br>ACTIVE<br>ACTIVE                                         | electing the appropriate reasons with the appropriate reasons with the app | Grad Dute<br>Jun 2018<br>Jun 2018<br>Jun 2018<br>Jun 2018<br>Jun 2018<br>Jun 2018<br>Jun 2018                                                                                                    |
| Not can           You can           Alternat           If an approximation           Once the           N0487968           N0487954           N0487956           N0487956           N0487956           N0487956           N0487956           N0487956                                                                                                    | AAMC ID           17435688           15632888           19732753           19357547           16745239           17335685                                               | Senior who no honge           swind-who no honge           is incorrect, please calls           sis incorrect, please calls           USMLE ID           5-555-555-5           5-555-555-5           5-555-555-5           5-555-555-5           5-555-555-5           5-555-555-5           5-555-555-5           5-555-555-5           5-555-555-5           5-555-555-5            | r plans to participate in the M<br>Senior by clicking on the Re-<br>contact the NRMP to have it r<br>on 15-Jan-18 you will see ad<br>Name<br>Allen, Jennifer<br>Donaldson, Misty<br>DuFrane, Vince<br>Goldberg, Erica<br>Hernandez, Ernelio<br>Maeo, Hiromi                                  | atch by clicking the Viti<br>instate link.<br>modified.<br>ditional options on the :<br>Us_SENIOR<br>US_SENIOR<br>US_SENIOR<br>US_SENIOR<br>US_SENIOR<br>US_SENIOR<br>US_SENIOR                           | Status<br>Screen<br>ACTIVE<br>ACTIVE<br>ACTIVE<br>ACTIVE<br>ACTIVE<br>ACTIVE<br>ACTIVE                     | electing the appropriate reasons with the appropriate reasons with the app | Grad Date           Jun 2018           Jun 2018           Jun 2018           Jun 2018           Jun 2018           Jun 2018           Jun 2018           Jun 2018           Jun 2018           Jun 2018           Jun 2018           Jun 2018                                                          |
| You can           - You can           - Alternal           - If an app           - Once th           N0487968           N0487954           N0487955           N0487956           N0487956           N0487956           N0487956           N0487956           N0487956           N0487956           N0487956                                                                                                    | AAMC ID         AAMC ID           17435688         15632888           19732753         19357547           16745239         17335685           17435689         14558994 | Senior who no hongs<br>is incorrect, please c<br>is incorrect, please c<br>sis incorrect, please c<br>sis incorrect, please c<br>sis incorrect, please c<br>s-555-555-5<br>5-555-555-5<br>5-555-555-5<br>5-555-555-5<br>5-555-555-5<br>5-555-555-5<br>5-555-555-5<br>5-555-555-5                                                                                                    | r plans to participate in the M<br>Senior by clicking on the Re-<br>contact the NRMP to have it r<br>on 15-Jan-18 you will see ad<br>Allen, Jennifer<br>Donaldson, Misty<br>DuFrane, Vince<br>Goldberg, Erica<br>Hernandez, Emelio<br>Maeo, Hiromi<br>Magee, Patti                           | atch by clicking the Viti<br>instate link.<br>modified.<br>ditional options on the :<br>Us_SENIOR<br>US_SENIOR<br>US_SENIOR<br>US_SENIOR<br>US_SENIOR<br>US_SENIOR<br>US_SENIOR<br>US_SENIOR<br>US_SENIOR | Status<br>ACTIVE<br>ACTIVE<br>ACTIVE<br>ACTIVE<br>ACTIVE<br>ACTIVE<br>ACTIVE<br>ACTIVE                     | electing the appropriate reasons with the appropriate reasons with the app | Grad Date           Jun 2018           Jun 2018           Jun 2018           Jun 2018           Jun 2018           Jun 2018           Jun 2018           Jun 2018           Jun 2018           Jun 2018           Jun 2018           Jun 2018           Jun 2018           Jun 2018           Jun 2018 |
| You can           Atternation           Atternation           If an appendix           If an appendix           Notes           NO487968           NO487950           NO487956           NO487956           NO487956           NO487950           NO487950           NO487950           NO487950           NO487950           NO487950           NO487950           NO487950           NO487950           NO487950           NO487950           NO487950           NO487950           NO487950           NO487950           NO487960           NO485470           NO487966 | AAMC 1D         AAMC 1D           17435688         15632888           19732753         19357547           16745239         17335685           14658994         17325637 | Senior vito no longe<br>is incorrect, please c<br>is incorrect, please c<br>calion period begins<br>5-555-555-5<br>5-555-555-5<br>5-555-555-5<br>5-555-555-5<br>5-555-555-5<br>5-555-555-5<br>5-555-555-5<br>5-555-555-5<br>5-555-555-5<br>5-555-555-5                                                                                                    | rplans to participate in the M<br>Senior by clicking on the Re-<br>contact the NRMP to have it r<br>on 15-Jan-18 you will see ad<br>Name<br>Allen, Jennifer<br>Donaldson, Misty<br>DuFrane, Vince<br>Goldberg, Erica<br>Hernandez, Emelio<br>Maeo, Hiromi<br>Magee, Patti<br>Manning, Darrin | atch by clicking the Viti<br>instate link.<br>modified.<br>ditional options on the :<br>Us_SENIOR<br>US_SENIOR<br>US_SENIOR<br>US_SENIOR<br>US_SENIOR<br>US_SENIOR<br>US_SENIOR<br>US_SENIOR<br>US_SENIOR | Status<br>ACTIVE<br>ACTIVE<br>ACTIVE<br>ACTIVE<br>ACTIVE<br>ACTIVE<br>ACTIVE<br>ACTIVE<br>ACTIVE<br>ACTIVE | electing the appropriate reasons with the appropriate reasons with the app | n.<br>Grad Date<br>Jun 2018<br>Jun 2018<br>Jun 2018<br>Jun 2018<br>Jun 2018<br>Jun 2018<br>Jun 2018<br>Jun 2018<br>Jun 2018<br>Jun 2018<br>Jun 2018                                                                                                    |

# Note: This Managing Students & Graduates guide explains how to complete this task using a desktop computer. The menu options are the same whether using a mobile device or desktop.

When the Main Residency Match opens, school officials and administrators use the **Students and Graduates** page in the Registration, Ranking, and Results (R3®) system to:

- Monitor applicants (both seniors and graduates) who have registered for the Match.
- Edit and update applicant graduation dates.
- Withdraw and reinstate U.S. seniors only. Graduates and Canadian students are not sponsored applicants and are thus responsible for withdrawing and reinstating themselves.

#### Login:

- 1. Enter the **Username** and **Password** you created for accessing the R3 system.
- 2. Click Login.

|                                                                                                    | 6 -              | 🔒 Login | 🚑 Register |
|----------------------------------------------------------------------------------------------------|------------------|---------|------------|
| United States – Registration, Ranking, and Results ©(R3 ©)                                                                                |                  |         |            |
| Login                                                                                                    |                  |         |            |
|                                                                                                    |                  |         | * Required |
| Appleants and Staff from Institutions, Hospitals, Programs, or Schools. If you have already created a Username and Password for a current | Match, enter the | m here. |            |

The Match Home Page displays for your school.

# Match Home Page:

- 3. Your school name, role, username, and Match year display.
- 4. Your school's applicant status table displays.
- 5. Main Residency Match event dates display.

| h Home F       | Page                                                                                                    |                                |                  |            |
|----------------|----------------------------------------------------------------------------------------------------|--------------------------------|------------------|------------|
|                | My School: National School of Medicine and Health Sciences - Test<br>School<br>Role: School Official                                     | Match Year: 2018               |                  |            |
|                |                                                                                                    |                                |                  |            |
| There          | e are 16 Applicants from your school in this Match.                                                                                      |                                | ✓ Review         | Applicants |
| Sta            | stus                                                                                                    | US Seniors                     | US Graduates     | Total      |
| INF            | TIAL - Not yet completed Registration                                                                                                    | 2                              | 0                | 2          |
| AC             | TIVE - Complete Registration, no Rank Order List                                                                                         | 10                             | 4                | 14         |
| RA             | NKING - Rank Order List present, Not Certified                                                                                           | 0                              | 0                | 0          |
| CE             | RTIFIED - Ready for the Match                                                                                                    | 0                              | 0                | 0          |
| VVI            | THDRAWN - Was withdrawn from the Match                                                                                                   | 0                              | 0                | 0          |
| Tot            | al Number of Applicants in School                                                                                                    | 12                             | 4                | 16 4       |
| You h<br>would | nave not loaded a student list for use in Student Participation Status Verificat<br>I like to do so now.                                 | tion. Click this button if you | Vpload Student L | ist )      |
|                |                                                                                                    | 2040                           |                  |            |
| Jan<br>15      | Rank order list entry begins at 12:00 noon ET for all users                                                                              | 2016                           |                  |            |
| Feb<br>21      | Rank Order List Deadline and deadline to withdraw from the Main Reside<br>Rank order lists must be certified no later than 9:00 p.m. ET. | ency Match!                    |                  | <u> </u>   |
| Mar<br>16      | Match Day! Match results released in R3 <sup>®</sup> system at 1:00 p.m. ET.                                                             |                                |                  | 5          |
|                |                                                                                                    |                                |                  |            |

- 6. There are two options to view your students and graduates.
  - a. Click School  $\rightarrow$  Students and Graduates.
  - b. Click the Review Applicants button.

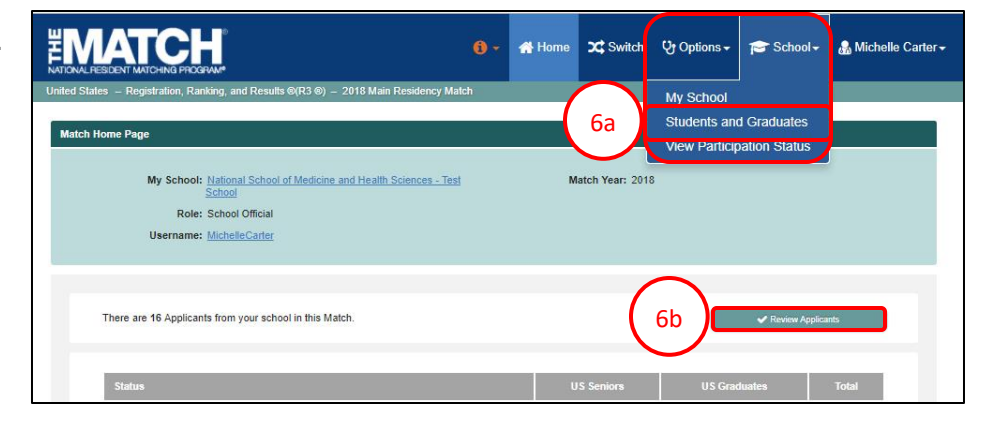

#### **Students and Graduates:**

This page displays the applicants who have registered for the Match to date and their current Match status. The data and functionality on this page will change throughout the Match season to allow you to verify each applicant's graduation status and USMLE score.

- 1. The note identifies the total number of applicants registered in ACTIVE status and the total number in INITIAL status.
  - a. **ACTIVE Status**: Applicant has registered, signed the Match Participation Agreement, and paid the Match fee.
  - b. **INITIAL Status**: Applicant has begun the registration process, but has not yet completed it.
- 2. The table displays ACTIVE applicant details. By default, the list displays 50 applicants at a time.

#### **Edit Graduation Date:**

3. Find the applicant with the incorrect graduation date, and click the blue graduation link in the **Grad Date** column.

|                                                                                                    | nion, Ranking, and                                                                                                    | Results @(R3 @) -                                                                                                    | 2016 Main Residency Match                                                                                                    |                                                                                                    |                                                                                                    |                                                                                                    |                                                                                                    |
|----------------------------------------------------------------------------------------------------|----------------------------------------------------------------------------------------------------|----------------------------------------------------------------------------------------------------|----------------------------------------------------------------------------------------------------|----------------------------------------------------------------------------------------------------|----------------------------------------------------------------------------------------------------|----------------------------------------------------------------------------------------------------|----------------------------------------------------------------------------------------------------|
| tudents and Gradua                                                                                                    | ites                                                                                                    |                                                                                                    |                                                                                                    |                                                                                                    |                                                                                                    |                                                                                                    |                                                                                                    |
| My<br>Us                                                                                                    | School: <u>National 3</u><br>School<br>Role: School O<br>ername: <u>MichelleC</u>                                                                                                    | School of Medicine a<br>fficial<br>Carter                                                                                                    | and Health Sciences - Test                                                                                                    | м                                                                                                    | atch Year: 2018                                                                                                    | 8                                                                                                    |                                                                                                    |
|                                                                                                    |                                                                                                    |                                                                                                    |                                                                                                    |                                                                                                    |                                                                                                    |                                                                                                    |                                                                                                    |
| <ul> <li>If an ap;</li> <li>Once th</li> </ul>                                                                                                    | olicant's User Type<br>e Graduation verific                                                                                                    | is incorrect, please c<br>cation period begins                                                                                                    | contact the NRMP to have it r<br>on 15-Jan-18 you will see ad                                                                                                    | modified.<br>Iditional options on the :                                                                                                    | screen                                                                                                    |                                                                                                    |                                                                                                    |
| NRMP ID                                                                                                    | AAMC ID                                                                                                    | U SMLE ID                                                                                                    | Name                                                                                                    | User Type                                                                                                    | Status                                                                                                    | Withdraw/ Reinstate                                                                                                    | Grad Date                                                                                                    |
|                                                                                                    |                                                                                                    |                                                                                                    |                                                                                                    |                                                                                                    |                                                                                                    |                                                                                                    |                                                                                                    |
| N0487968                                                                                                    | 17435688                                                                                                    | 5-555-555-5                                                                                                    | Allen, Jennifer                                                                                                    | US_SENIOR                                                                                                    | ACTIVE                                                                                                    | Withdraw                                                                                                    | Jun 2018                                                                                                    |
| N0487968<br>N0487954                                                                                                    | 17435688<br>15632888                                                                                                    | 5-555-555-5<br>5-555-555-5                                                                                                    | Allen, Jennifer<br>Donaldson, Misty                                                                                                    | US_SENIOR<br>US_SENIOR                                                                                                    | ACTIVE                                                                                                    | Withdraw<br>Withdraw                                                                                                    | <u>Jun 2018</u>                                                                                                    |
| N0487968<br>N0487954<br>N0487950                                                                                                    | 17435688<br>15632888<br>19732753                                                                                                    | 5-555-555-5<br>5-555-555-5<br>5-555-555-5                                                                                                    | Allen, Jennifer<br>Donaldson, Misty<br>DuFrane, Vince                                                                                                    | US_SENIOR<br>US_SENIOR<br>US_SENIOR                                                                                                    | ACTIVE<br>ACTIVE<br>ACTIVE                                                                                                    | Withdraw<br>Withdraw<br>Withdraw                                                                                                    | <u>Jun 2018</u>                                                                                                    |
| N0487968<br>N0487954<br>N0487950<br>N0487956                                                                                                    | 17435688<br>15632888<br>19732753<br>19357547                                                                                                    | 5-555-555-5<br>5-555-555-5<br>5-555-555-5<br>5-555-555-5                                                                                                    | Allen, Jennifer<br>Donaldson, Misty<br>DuFrane, Vince<br>Goldberg, Erica                                                                                                    | US_SENIOR<br>US_SENIOR<br>US_SENIOR<br>US_SENIOR                                                                                                    | ACTIVE<br>ACTIVE<br>ACTIVE<br>ACTIVE                                                                                                    | Viithdraw<br>Viithdraw<br>Viithdraw<br>Viithdraw                                                                                                | <u>Jun 2018</u>                                                                                                    |
| N0487968<br>N0487954<br>N0487950<br>N0487956<br>N0487946                                                                                                    | 17435688<br>15632888<br>19732753<br>19357547<br>16745239                                                                                                    | 5-555-555-5<br>5-555-555-5<br>5-555-555-5<br>5-555-555-5<br>5-555-555-5                                                                                                    | Allen, Jennifer<br>Donaldson, Misty<br>DuFrane, Vince<br>Goldberg, Erica<br>Hernandez, Emelio                                                                                                    | US_SENIOR<br>US_SENIOR<br>US_SENIOR<br>US_SENIOR<br>US_SENIOR                                                                                                    | ACTIVE<br>ACTIVE<br>ACTIVE<br>ACTIVE<br>ACTIVE                                                                                           | Vithdraw<br>Vithdraw<br>Withdraw<br>Withdraw<br>Withdraw                                                                                        | <u>Jun 2018</u><br>3<br><u>Jun 2018</u>                                                                                                    |
| N0487968<br>N0487954<br>N0487950<br>N0487956<br>N0487966<br>N0487960                                                                                                    | 17435688<br>15632888<br>19732753<br>19357547<br>16745239<br>17335685                                                                                                    | 5-555-555-5<br>5-555-555-5<br>5-555-555-5<br>5-555-555-5<br>5-555-555-5<br>5-555-555-5                                                                                                    | Allen, Jennifer<br>Donaldson, Misty<br>DuFrane, Vince<br>Goldberg, Erica<br>Hernandez, Emelio<br>Maeo, Hiromi                                                                                                    | US_SENIOR<br>US_SENIOR<br>US_SENIOR<br>US_SENIOR<br>US_SENIOR<br>US_SENIOR                                                                                                    | ACTIVE<br>ACTIVE<br>ACTIVE<br>ACTIVE<br>ACTIVE<br>ACTIVE                                                                                 | Withdraw           Withdraw           Withdraw           Withdraw           Withdraw           Withdraw           Withdraw           Withdraw   | Jun 2018<br>3<br>Jun 2018<br>Jun 2018                                                                                                    |
| N0487968           N0487954           N0487950           N0487956           N0487966           N0487960           N0487960           N0485470                                                                                                    | 17435688<br>15632888<br>19732753<br>19357547<br>16745239<br>17335685<br>14658994                                                                                                    | 5-555-555-5<br>5-555-555-5<br>5-555-555-5<br>5-555-555-5<br>5-555-555-5<br>5-555-555-5<br>5-555-555-5                                                                                                    | Allen, Jennifer<br>Donaldson, Misty<br>DuFrane, Vince<br>Goldberg, Erica<br>Hernandez, Emelio<br>Maeo, Hiromi<br>Magee, Patti                                                                                                    | US_SENIOR<br>US_SENIOR<br>US_SENIOR<br>US_SENIOR<br>US_SENIOR<br>US_SENIOR<br>US_GRAD                                                                                             | ACTIVE<br>ACTIVE<br>ACTIVE<br>ACTIVE<br>ACTIVE<br>ACTIVE<br>ACTIVE                                                                       | Withdraw<br>Withdraw<br>Withdraw<br>Withdraw<br>Withdraw                                                                                        | Jun 2018<br>3<br>Jun 2018<br>Jun 2018<br>Jun 2018<br>Jun 2017                                                                                                    |
| N0487968<br>N0487954<br>N0487950<br>N0487956<br>N0487956<br>N0487946<br>N0487960<br>N0485470<br>N0485470                                                                                                    | 17435688<br>15632888<br>19732753<br>19357547<br>16745239<br>17335685<br>14658994<br>17325637                                                                                                    | 5-555-555-5<br>5-555-555-5<br>5-555-555-5<br>5-555-555-5<br>5-555-555-5<br>5-555-555-5<br>5-555-555-5                                                                                                    | Allen, Jennifer<br>Donaldson, Misty<br>DuFrane, Vince<br>Goldberg, Erica<br>Hernandez, Ernetio<br>Maeo, Hiromi<br>Magee, Patti<br>Manning, Darrin                                                                                                    | US_SENIOR<br>US_SENIOR<br>US_SENIOR<br>US_SENIOR<br>US_SENIOR<br>US_GRAD<br>US_SENIOR                                                                                             | ACTIVE<br>ACTIVE<br>ACTIVE<br>ACTIVE<br>ACTIVE<br>ACTIVE<br>ACTIVE<br>ACTIVE                                                             | Withdraw<br>Withdraw<br>Withdraw<br>Withdraw<br>Withdraw<br>Withdraw<br>Withdraw                                                                | Jun 2018<br>Jun 2018<br>Jun 2018<br>Jun 2018<br>Jun 2017<br>Jun 2017<br>Jun 2018                                                                                                 |
| N0487968<br>N0487954<br>N0487950<br>N0487956<br>N0487946<br>N0487960<br>N0485470<br>N0485466                                                                                                    | 17435688           15632888           19732753           19357547           16745239           17335685           14658994           17325637           14326967                                                                                                 | 5-555-555-5           5-555-555-5           5-555-555-5           5-555-555-5           5-555-555-5           5-555-555-5           5-555-555-5           5-555-555-5           5-555-555-5           5-555-555-5           5-555-555-5           5-555-555-5           5-555-555-5           5-555-555-5           5-555-555-5           5-555-555-5           5-555-555-5 | Allen, Jennifer<br>Donaldson, Misty<br>DuFrane, Vince<br>Goldberg, Erica<br>Hernandez, Ernetio<br>Maeo, Hiromi<br>Magee, Patti<br>Manning, Darrin<br>McElroy, Susan F                                                                                        | US_SENIOR<br>US_SENIOR<br>US_SENIOR<br>US_SENIOR<br>US_SENIOR<br>US_SENIOR<br>US_GRAD<br>US_GRAD                                                                                  | ACTIVE<br>ACTIVE<br>ACTIVE<br>ACTIVE<br>ACTIVE<br>ACTIVE<br>ACTIVE<br>ACTIVE<br>ACTIVE                                                   | Withdraw<br>Withdraw<br>Withdraw<br>Withdraw<br>Withdraw<br>Withdraw                                                                            | Jun 2018<br>Jun 2018<br>Jun 2018<br>Jun 2018<br>Jun 2018<br>Jun 2017<br>Jun 2018<br>Jun 2017                                                                                     |
| N0487968<br>N0487954<br>N0487950<br>N0487956<br>N0487960<br>N0485470<br>N0485470<br>N0485466<br>N0485414                                                                                                    | 17435688<br>15632888<br>19732753<br>19357547<br>16745239<br>17335685<br>14658994<br>17325637<br>14326967<br>14335795                                                                                                    | 5-555-555-5<br>5-555-555-5<br>5-555-555-5<br>5-555-555-5<br>5-555-555-5<br>5-555-555-5<br>5-555-555-5<br>5-555-555-5<br>5-555-555-5<br>5-555-555-5                                                                                                    | Allen, Jemifer<br>Donaldson, Misty<br>DuFrane, Vince<br>Goldberg, Erica<br>Hernandez, Ernetio<br>Maeo, Hiromi<br>Magee, Patti<br>Manning, Darrin<br>McElroy, Susan F<br>McLain, Lacie                                                                        | US_SENIOR<br>US_SENIOR<br>US_SENIOR<br>US_SENIOR<br>US_SENIOR<br>US_GRAD<br>US_GRAD<br>US_GRAD<br>US_GRAD<br>US_GRAD                                                              | ACTIVE<br>ACTIVE<br>ACTIVE<br>ACTIVE<br>ACTIVE<br>ACTIVE<br>ACTIVE<br>ACTIVE<br>ACTIVE<br>ACTIVE                                         | Withdraw<br>Withdraw<br>Withdraw<br>Withdraw<br>Withdraw<br>Withdraw                                                                            | Jun 2018<br>Jun 2018<br>Jun 2018<br>Jun 2018<br>Jun 2018<br>Jun 2017<br>Jun 2018<br>Jun 2017<br>Jun 2017<br>Jun 2016                                                             |
| N0487968<br>N0487954<br>N0487950<br>N0487956<br>N0487946<br>N0487946<br>N0485470<br>N0485470<br>N0485466<br>N0485414<br>N0487962                                                                                                    | 17435688           15632088           19732753           19357547           16745239           17335685           14658994           17325637           14326967           14335795           174426889                                                          | 5-555-555-5<br>5-555-555-5<br>5-555-555-5<br>5-555-555-5<br>5-555-555-5<br>5-555-555-5<br>5-555-555-5<br>5-555-555-5<br>5-555-555-5<br>5-555-555-5                                                                                                    | Allen, Jemifer<br>Donaldson, Misty<br>DuFrane, Vince<br>Goldberg, Erica<br>Hernandez, Ernetio<br>Maeo, Hiromi<br>Magee, Patti<br>Manning, Darrin<br>McElroy, Susan F<br>McLain, Lacie<br>Partington, Gall                                                    | US_SENIOR<br>US_SENIOR<br>US_SENIOR<br>US_SENIOR<br>US_SENIOR<br>US_GRAD<br>US_GRAD<br>US_GRAD<br>US_GRAD<br>US_GRAD<br>US_GRAD                                                   | ACTIVE<br>ACTIVE<br>ACTIVE<br>ACTIVE<br>ACTIVE<br>ACTIVE<br>ACTIVE<br>ACTIVE<br>ACTIVE<br>ACTIVE<br>ACTIVE                               | Withdraw Withdraw Withdraw Withdraw Withdraw Withdraw Withdraw Withdraw Withdraw Withdraw Withdraw                                              | Jun 2018<br>Jun 2018<br>Jun 2018<br>Jun 2018<br>Jun 2018<br>Jun 2017<br>Jun 2018<br>Jun 2017<br>Jun 2016<br>Jun 2018                                                             |
| N0487968           N0487954           N0487954           N0487950           N0487956           N0487966           N0485470           N0485466           N0485466           N0485470           N0485466           N0485470                                                          | 17435688<br>15632888<br>19732753<br>19357547<br>16745239<br>17335685<br>14658994<br>17325637<br>14326987<br>14326987<br>14335795<br>17426889<br>14795563                                                                                                    | 5-555-555-5<br>5-555-555-5<br>5-555-555-5<br>5-555-555-5<br>5-555-555-5<br>5-555-555-5<br>5-555-555-5<br>5-555-555-5<br>5-555-555-5<br>5-555-555-5<br>5-555-555-5                                                                                                    | Allen, Jemifer<br>Donaldson, Misty<br>DuFrane, Vince<br>Goldberg, Erica<br>Hernandez, Ernelio<br>Maeo, Hiromi<br>Magee, Patti<br>Manning, Darrin<br>McElroy, Susan F<br>McLain, Lacie<br>Partington, Gail<br>Peters, Joseph                                  | US_SENIOR<br>US_SENIOR<br>US_SENIOR<br>US_SENIOR<br>US_SENIOR<br>US_GRAD<br>US_GRAD<br>US_GRAD<br>US_GRAD<br>US_GRAD<br>US_GRAD                                                   | ACTIVE<br>ACTIVE<br>ACTIVE<br>ACTIVE<br>ACTIVE<br>ACTIVE<br>ACTIVE<br>ACTIVE<br>ACTIVE<br>ACTIVE<br>ACTIVE                               | Withdraw<br>Withdraw<br>Withdraw<br>Withdraw<br>Withdraw<br>Withdraw<br>Withdraw                                                                | Jun 2018<br>Jun 2018<br>Jun 2018<br>Jun 2018<br>Jun 2018<br>Jun 2018<br>Jun 2018<br>Jun 2018<br>Jun 2018<br>Jun 2018<br>Jun 2018                                                 |
| N0487968           N0487954           N0487954           N0487950           N0487956           N0487966           N0485470           N0485466           N0485466           N0485414           N0485418           N04854964                                                         | 17435688           15632888           19732753           19357547           16745239           17335685           14658994           17325637           14326987           14335795           1746889           14795563           19535679                      | 5-555-555-5<br>5-555-555-5<br>5-555-555-5<br>5-555-555-5<br>5-555-555-5<br>5-555-555-5<br>5-555-555-5<br>5-555-555-5<br>5-555-555-5<br>5-555-555-5<br>5-555-555-5                                                                                                    | Allen, Jemifer<br>Donaldson, Misty<br>DuFrane, Vince<br>Goldberg, Erica<br>Hernandez, Ernelio<br>Maeo, Hiromi<br>Magee, Patti<br>Manning, Darrin<br>McElroy, Susan F<br>McLain, Lacie<br>Partington, Gail<br>Peters, Joseph<br>Prue, Olivia                  | US_SENIOR<br>US_SENIOR<br>US_SENIOR<br>US_SENIOR<br>US_SENIOR<br>US_GRAD<br>US_GRAD<br>US_GRAD<br>US_GRAD<br>US_SENIOR<br>US_GRAD<br>US_SENIOR<br>US_SENIOR                       | ACTIVE<br>ACTIVE<br>ACTIVE<br>ACTIVE<br>ACTIVE<br>ACTIVE<br>ACTIVE<br>ACTIVE<br>ACTIVE<br>ACTIVE<br>ACTIVE<br>ACTIVE<br>ACTIVE           | Villindraw Villindraw Villindraw Villindraw Villindraw Villindraw Villindraw Villindraw Villindraw Villindraw Villindraw Villindraw             | Jun 2018<br>Jun 2018<br>Jun 2018<br>Jun 2018<br>Jun 2018<br>Jun 2018<br>Jun 2018<br>Jun 2018<br>Jun 2018<br>Jun 2018<br>Jun 2018<br>Jun 2018<br>Jun 2018                         |
| N0487968           N0487954           N0487954           N0487950           N0487956           N0487960           N0487960           N0485470           N0485470           N0485466           N0485486           N0485414           N0485418           N0485964           N0487962 | 17435688           15632688           19732753           19357547           16745239           17335685           14658994           17325637           14326987           14326987           14735563           194795563           19535679           17255433 | 5.555.555.5<br>5.555.555.5<br>5.555.555.5<br>5.555.555.5<br>5.555.555.5<br>5.555.555.5<br>5.555.555.5<br>5.555.555.5<br>5.555.555.5<br>5.555.555.5<br>5.555.555.5<br>5.555.555.5<br>5.555.555.5<br>5.555.555.5<br>5.555.555.5<br>5.555.555.5<br>5.555.555.5                                                                                                    | Allen, Jemifer<br>Donaldson, Misty<br>DuFrane, Vince<br>Goldberg, Erica<br>Hernandez, Emelio<br>Maeo, Hiromi<br>Magee, Patti<br>Manning, Darrin<br>McEiroy, Susan F<br>McLain, Lacie<br>Partington, Gail<br>Peters, Joseph<br>Prue, Olivia<br>Viells, Ashley | US_SENIOR<br>US_SENIOR<br>US_SENIOR<br>US_SENIOR<br>US_SENIOR<br>US_GRAD<br>US_GRAD<br>US_GRAD<br>US_GRAD<br>US_GRAD<br>US_GRAD<br>US_GRAD<br>US_SENIOR<br>US_SENIOR<br>US_SENIOR | ACTIVE<br>ACTIVE<br>ACTIVE<br>ACTIVE<br>ACTIVE<br>ACTIVE<br>ACTIVE<br>ACTIVE<br>ACTIVE<br>ACTIVE<br>ACTIVE<br>ACTIVE<br>ACTIVE<br>ACTIVE | Vithdraw Vithdraw Vithdraw Vithdraw Vithdraw Vithdraw Vithdraw Vithdraw Vithdraw Vithdraw Vithdraw Vithdraw Vithdraw Vithdraw Vithdraw Vithdraw | Jun 2018<br>Jun 2018<br>Jun 2018<br>Jun 2018<br>Jun 2018<br>Jun 2017<br>Jun 2018<br>Jun 2017<br>Jun 2018<br>Jun 2017<br>Jun 2018<br>Jun 2018<br>Jun 2018<br>Jun 2018<br>Jun 2018 |
| N0487968<br>N0487954<br>N0487950<br>N0487950<br>N0487956<br>N0487960<br>N0485470<br>N0485470<br>N0485466<br>N0485414<br>N0485418<br>N0485418<br>N0487964<br>N0487952                                                                                                    | 17435688<br>15632688<br>19732753<br>19357547<br>16745239<br>17335685<br>14658994<br>17325637<br>14326967<br>14326967<br>14335795<br>14325637<br>1425689<br>14795563<br>19535679<br>1725543                                                                       | 5.555.555.5<br>5.555.555.5<br>5.555.555.5<br>5.555.555.5<br>5.555.555.5<br>5.555.555.5<br>5.555.555.5<br>5.555.555.5<br>5.555.555.5<br>5.555.555.5<br>5.555.555.5<br>5.555.555.5<br>5.555.555.5<br>5.555.555.5<br>5.555.555.5<br>5.555.555.5                                                                                                    | Allen, Jennifer Donaldson, Misty DuFrane, Vince Goldberg, Erica Hernandez, Emelio Maeo, Hiromi Magee, Patti Manning, Darrin McElroy, Susan F McLain, Lacie Partington, Gall Peters, Joseph Prue, Olivia Wells, Ashley                                        | US_SENIOR<br>US_SENIOR<br>US_SENIOR<br>US_SENIOR<br>US_SENIOR<br>US_GRAD<br>US_GRAD<br>US_GRAD<br>US_GRAD<br>US_GRAD<br>US_GRAD<br>US_GRAD<br>US_SENIOR<br>US_SENIOR<br>US_SENIOR | ACTIVE<br>ACTIVE<br>ACTIVE<br>ACTIVE<br>ACTIVE<br>ACTIVE<br>ACTIVE<br>ACTIVE<br>ACTIVE<br>ACTIVE<br>ACTIVE<br>ACTIVE<br>ACTIVE           | Vithdraw Vithdraw Vithdraw Vithdraw Vithdraw Vithdraw Vithdraw Vithdraw Vithdraw Vithdraw Vithdraw Vithdraw                                     | Jun 2018<br>Jun 2018<br>Jun 2018<br>Jun 2018<br>Jun 2018<br>Jun 2017<br>Jun 2018<br>Jun 2017<br>Jul 2016<br>Jun 2018<br>Jul 2016<br>May 2018<br>Jun 2018                         |

## **Edit Graduation Date, Continued:**

- 4. The Edit Graduation Date pop-up displays.
  - Click the drop-down arrow to change the month.
  - Enter the correct year in the **Date** field.
- 5. Click Update Grad Date.
- 6. The edited date displays on the **Students and Graduates** page.
- 7. Repeat the above steps to edit other applicant graduation dates.

| My                                                                                                    | School: National S                                                                                                  | Edit Graduat | ion Date                                      |                          |                                |                                |           |
|----------------------------------------------------------------------------------------------------|----------------------------------------------------------------------------------------------------|--------------|-----------------------------------------------|--------------------------|--------------------------------|--------------------------------|-----------|
|                                                                                                    | Role: School Of                                                                                                    | T            |                                               |                          |                                |                                |           |
| Us                                                                                                    | ername: <u>MichelleC</u>                                                                                            | You have :   | selected to edit the Gradu<br>Name: Allen, Je | ation date for the follo | wing applican <mark>t</mark> : |                                |           |
|                                                                                                    |                                                                                                    |              | Applicant Type: US_SEN                        | IOR                      |                                |                                |           |
|                                                                                                    |                                                                                                    |              | AAMC ID: 1743568                              | 8                        |                                |                                |           |
|                                                                                                    |                                                                                                    |              | USMLE ID: 5-555-55                            | 5-5                      |                                |                                |           |
| You ma     You car     Alternal     If an ap     Once the                                                       | y edit the graduation<br>withdraw any US S<br>ively you may reinst<br>plicant's User Type i<br>e Graduation verific | e<br>a<br>a  | raduation Date: Please S<br>Date:             |                          | aler.                          | : dal window.<br>opriate reaso | n         |
|                                                                                                    |                                                                                                    |              | Cancel                                        | Update Grad I            | Date                           | 5                              |           |
| the second second second second second second second second second second second second second second second se | AAMC ID                                                                                                    |              |                                               |                          |                                |                                | Grad Date |
| NRMP ID                                                                                                    |                                                                                                    |              |                                               |                          |                                |                                |           |
| NRMP ID<br>N0487968                                                                                             | 17435688                                                                                                    | 5-555-555-5  | Allen, Jennifer                               | US_SENIOR                | ACTIVE                         | Withdraw                       | Jun 2018  |

| NRMP ID  | AAMC ID  | U SMILE ID  | Name            |           | Status | Withdraw/ Reinstate | Grad Date |
|----------|----------|-------------|-----------------|-----------|--------|---------------------|-----------|
| N0487968 | 17435688 | 5-555-555-5 | Allen, Jennifer | US_SENIOR | ACTIVE | Withdraw            | May 2018  |

#### Withdraw U. S. Seniors:

U.S. senior students may be withdrawn from the Match due to a variety of academic and non-academic factors. Both MD and DO seniors are sponsored applicants and cannot withdraw themselves. A school official or administrator must complete the withdrawal. Conversely, a school official or administrator cannot withdraw a previous graduate from the Match. Previous graduates must withdraw themselves.

1. Find the senior to be withdrawn and click the blue **Withdraw** link in the Withdraw/Reinstate column.

| NRMP ID                 |          | U SMLE ID   | Name              | User Type |        | Withdraw/ Reinstate |          |
|-------------------------|----------|-------------|-------------------|-----------|--------|---------------------|----------|
| N0487968                | 17435688 | 5-555-555-5 | Allen, Jennifer   | US_SENIOR | ACTIVE | Withdraw            | Jun 2018 |
| N0487954                | 15632888 | 5-555-555-5 | Donaldson, Misty  | US_SENIOR | ACTIVE | Withdraw            | Jun 2018 |
| N0 <mark>4</mark> 87950 | 19732753 | 5-555-555-5 | DuFrane, Vince    | US_SENIOR | ACTIVE | Withdraw            | Jun 2018 |
| N0487956                | 19357547 | 5-555-555-5 | Goldberg, Erica   | US_SENIOR | ACTIVE | Withdraw            | Jun 2018 |
| N0487946                | 16745239 | 5-555-555-5 | Hernandez, Emelio | US_SENIOR | ACTIVE | $\frown$            | Jun 2018 |
| N0487960                | 17335685 | 5-555-555-5 | Maeo, Hiromi      | US_SENIOR | ACTIVE | (1)                 | Jun 2018 |
| N0485470                | 14658994 | 5-555-555-5 | Magee, Patti      | US_GRAD   | ACTIVE | $\bigcirc$          | Jun 2017 |
| N0487966                | 17325637 | 5-555-555-5 | Manning, Darrin   | US_SENIOR | ACTIVE | Withdraw            | Jun 2018 |
| N0485466                | 14326987 | 5-555-555-5 | McElroy, Susan F  | US_GRAD   | ACTIVE |                     | Jun 2017 |
| N0485414                | 14335795 | 5-555-555-5 | McLain, Lacie     | US_GRAD   | ACTIVE |                     | Jul 2016 |
| N0487962                | 17426889 | 5-555-555-5 | Partington, Gail  | US_SENIOR | ACTIVE | Withdraw            | Jun 2018 |
| N0485418                | 14795563 | 5-555-555-5 | Peters, Joseph    | US_GRAD   | ACTIVE |                     | Jul 2016 |
| N0 <mark>4</mark> 87964 | 19535679 | 5-555-555-5 | Prue, Olivia      | US_SENIOR | ACTIVE | Withdraw            | May 2018 |
| N0487952                | 17255443 | 5-555-555-5 | Wells, Ashley     | US_SENIOR | ACTIVE | Withdraw            | Jun 2018 |

# Withdraw U.S. Seniors, Continued:

- 2. The Withdraw pop-up displays.
- 3. Select the **Reason for Withdrawal** from the dropdown menu.
- 4. Enter your password in the Your Password field.
- 5. Click:
  - a. Withdraw Applicant to complete the withdrawal.
  - b. **Cancel** to return to the Students and Graduates page.

|          |              |                     |                                              | 🔞 👻 👫 Home                                    | Switch             | 😲 Options 🗕 🎓 S     | ichool 🗸   & Michelle Carter 🗸 |
|----------|--------------|---------------------|----------------------------------------------|-----------------------------------------------|--------------------|---------------------|--------------------------------|
| NRMP ID  | AAMC ID      | U SMLE ID           | Name                                         | User Type                                     | Status             | Withdraw/ Reinstate | Grad Date                      |
| N0487968 | 17435688     | 5-555-555-5         | Allen, Jennifer                              | US_SENIOR                                     | ACTIVE             | Withdraw            | May 2018                       |
| N0487954 | 15632888     | 5-555-555-5         | Donaldson, Misty                             | US_SENIOR                                     | ACTIVE             | Withdraw            | Jun 2018                       |
| N0487950 | 19732        |                     |                                              |                                               |                    |                     | Jun 2018                       |
| N0487956 | 1935         | ndraw               |                                              |                                               |                    | ~                   | Jun 2018                       |
| N0487946 | 16745        | ou have selected to | o withdraw the following                     | applicant from this M                         | atch:              |                     | Jun 2018                       |
| N048796  | 235          |                     | Name: Manning, D                             | arrin                                         |                    |                     | <u>Jun 2018</u>                |
| N0485    | 2            |                     | USMLE ID: 5-555-555-5                        | 5                                             | $\sim$             |                     | <u>Jun 2017</u>                |
| N048796  | 525          | Reason for V        | Vithdrawal: Please Sele                      | ect                                           | · /                |                     | <u>Jun 2018</u>                |
| N0485466 | 14325        | Your                | Password:                                    |                                               | -\ ⁴               | / /                 | Jun 2017                       |
| N0485414 | 14335        |                     |                                              |                                               | $\underline{\sim}$ |                     | Jul 2016                       |
| N0487962 | 17428        | l                   | Cancel                                       | Withdraw                                      | Applicant          |                     | <u>Jun 2018</u>                |
| N0485418 | 14795        |                     |                                              |                                               |                    |                     | Jul 2016                       |
| N0497004 | 40535670     | E EEE EEE E         | 5b J                                         | 10.00                                         | 5a 🖵               | A GR descu          | May 2010                       |
|          |              | -                   |                                              |                                               |                    |                     | 1                              |
| N0487950 | 19732 With   | ndraw               |                                              |                                               |                    | ×                   | <u>Jun 2018</u>                |
| N0487956 | 19357        |                     |                                              |                                               |                    |                     | <u>Jun 2018</u>                |
| N0487946 | 16/45 Y      | ou have selected to | withdraw the following a<br>Name: Manning, D | applicant from this M<br>arr <mark>i</mark> n | atch:              |                     | <u>Jun 2018</u>                |
| N0467960 | 17335        |                     | AAMC ID: 17325637                            |                                               |                    |                     | <u>Jun 2018</u>                |
| N0485470 | 14058        | Reason for V        | Vithdrawal: Please Sele                      | )<br>ict                                      | -                  |                     | <u>Jun 2017</u>                |
| N0407300 | 1/325        | Your                | Password: Please Sele                        | ct<br>poition Outoido Any A                   | Intoh              |                     | <u>JUII 2016</u>               |
| N0405400 | $\frown$     |                     | Deceased                                     | usition Outside Any n                         | atch               |                     | JUII 2017                      |
| N0403414 | 3            | 1                   | c Delayed Gra                                | aduation                                      | a nt               |                     | Jun 2019                       |
| N0485418 | $\checkmark$ | 6                   | Early Gradu                                  | ate                                           |                    |                     | Jul 2016                       |
| N0487964 | 19535679     | 5,555,555,5         | Poue OI Leave of Ab                          | Position                                      | CTIVE              | Withdraw            | May 2018                       |
| N0487952 | 17255443     | 5,555,555,5         | Wells Ashley                                 | dicine                                        | ACTIVE             | Withdraw            | Jun 2018                       |
|          |              |                     |                                              |                                               |                    |                     |                                |
| NRMP ID  | AAMC ID      | U SMLE ID           | Name                                         | User Type                                     | Status             | Withdraw/ Reinstate | Grad Date                      |
| N0487968 | 17435688     | 5-555-555-5         | Allen, Jennifer                              | US_SENIOR                                     | ACTIVE             | Withdraw            | May 2018                       |
| N0487954 | 15632888     | 5-555-555-5         | Donaldson, Misty                             | US_SENIOR                                     | ACTIVE             | Withdraw            | Jun 2018                       |
| N0487950 | 19732753     | 5-555-555-5         | DuFrane, Vince                               | US_SENIOR                                     | ACTIVE             | Withdraw            | <u>Jun 2018</u>                |
| N0487956 | 19357547     | 5-555-555-5         | Goldberg, Erica                              | US_SENIOR                                     | ACTIVE             | Withdraw            | Jun 2018                       |
| N0487946 | 16745239     | 5-555-555-5         | Hemandez, Emelio                             | US_SENIOR                                     | ACTIVE             | Withdraw            | <u>Jun 2018</u>                |
| N0487960 | 17335685     | 5-555-555-5         | Maeo, Hiromi                                 | US_SENIOR                                     | ACTIVE             | Withdraw            | Jun 2018                       |
| N0485470 | 14658994     | 5-555-555-5         | Magee, Patti                                 | US_GRAD                                       | ACTIVE             |                     | <u>Jun 2017</u>                |
| N0487966 | 17325637     | 5-555-555-5         | Manning, Darrin                              | US_SENIOR                                     | WITHDRAWN          | Reinstate           | <u>Jun 2018</u>                |
| N0485466 | 14326987     | 5-555-555-5         | McElroy, Susan F                             | US_GRAD                                       | ACTIVE             |                     | <u>Jun 2017</u>                |
| N0485414 | 14335795     | 5-555-555-5         | McLain, Lacie                                | US_GRAD                                       | ACTIVE             | 6                   | Jul 2016                       |
| N0487962 | 17426889     | 5-555-555-5         | Partington, Gail                             | US_SENIOR                                     | ACTIVE             | Withdraw            | Jun 2018                       |
| N0485418 | 14795563     | 5-555-555-5         | Peters, Joseph                               | US_GRAD                                       | ACTIVE             |                     | Jul 2016                       |
| N0487964 | 19535679     | 5-555-555-5         | Prue, Olivia                                 | US_SENIOR                                     | ACTIVE             | Withdraw            | May 2018                       |
| N0487952 | 17255443     | 5,555,555,5         | Wells Ashley                                 | US SENIOR                                     | ACTIVE             | Withdraw            | Jun 2018                       |

6. The Withdraw/Reinstate column displays Reinstate.

# **Reinstate U.S. Seniors:**

- 1. Find the senior to be reinstated and click the blue **Reinstate** link in the **Withdraw/Reinstate** column.
- 2. The **Reinstate** pop-up displays.
- 3. Enter your password in the Your Password field.
- 4. Click:
  - a. **Reinstate Applicant** to complete the reinstatement.
  - b. **Cancel** to return to the Students and Graduates page.
- 5. The student's status will display **Withdraw** on the **Students and Graduates** page.

| NRMP ID  | AAMC ID  | U SMLE ID   |                   |           | Status    | Withdraw/ Reinstate | Grad Date       |
|----------|----------|-------------|-------------------|-----------|-----------|---------------------|-----------------|
| N0487968 | 17435688 | 5-555-555-5 | Allen, Jennifer   | US_SENIOR | ACTIVE    | Withdraw            | May 2018        |
| N0487954 | 15632888 | 5-555-555-5 | Donaldson, Misty  | US_SENIOR | ACTIVE    | Withdraw            | Jun 2018        |
| N0487950 | 19732753 | 5-555-555-5 | DuFrane, Vince    | US_SENIOR | ACTIVE    | Withdraw            | Jun 2018        |
| N0487956 | 19357547 | 5-555-555-5 | Goldberg, Erica   | US_SENIOR | ACTIVE    | Withdraw            | Jun 2018        |
| N0487946 | 16745239 | 5-555-555-5 | Hernandez, Emelio | US_SENIOR | ACTIVE    | Withdraw            | Jun 2018        |
| N0487960 | 17335685 | 5-555-555-5 | Maeo, Hiromi      | US_SENIOR | ACTIVE    | Withdraw            | Jun 2018        |
| N0485470 | 14658994 | 5-555-555-5 | Magee, Patti      | US_GRAD   | ACTIVE    |                     | Jun 2017        |
| N0487966 | 17325637 | 5-555-555-5 | Manning, Darrin   | US_SENIOR | WITHDRAWN | Reinstate           | <u>Jun 2018</u> |
| N0485466 | 14326987 | 5-555-555-5 | McElroy, Susan F  | US_GRAD   | ACTIVE    |                     | <u>Jun 2017</u> |
| N0485414 | 14335795 | 5-555-555-5 | McLain, Lacie     | US_GRAD   | ACTIVE    | 1                   | Jul 2016        |
| N0487962 | 17426889 | 5-555-555-5 | Partington, Gail  | US_SENIOR | ACTIVE    | Withdraw            | Jun 2018        |
| N0485418 | 14795563 | 5-555-555-5 | Peters, Joseph    | US_GRAD   | ACTIVE    |                     | Jul 2016        |
| N0487964 | 19535679 | 5-555-555-5 | Prue, Olivia      | US_SENIOR | ACTIVE    | Withdraw            | May 2018        |
| N0487952 | 17255443 | 5-555-555-5 | Wells, Ashley     | US SENIOR | ACTIVE    | Withdraw            | Jun 2018        |

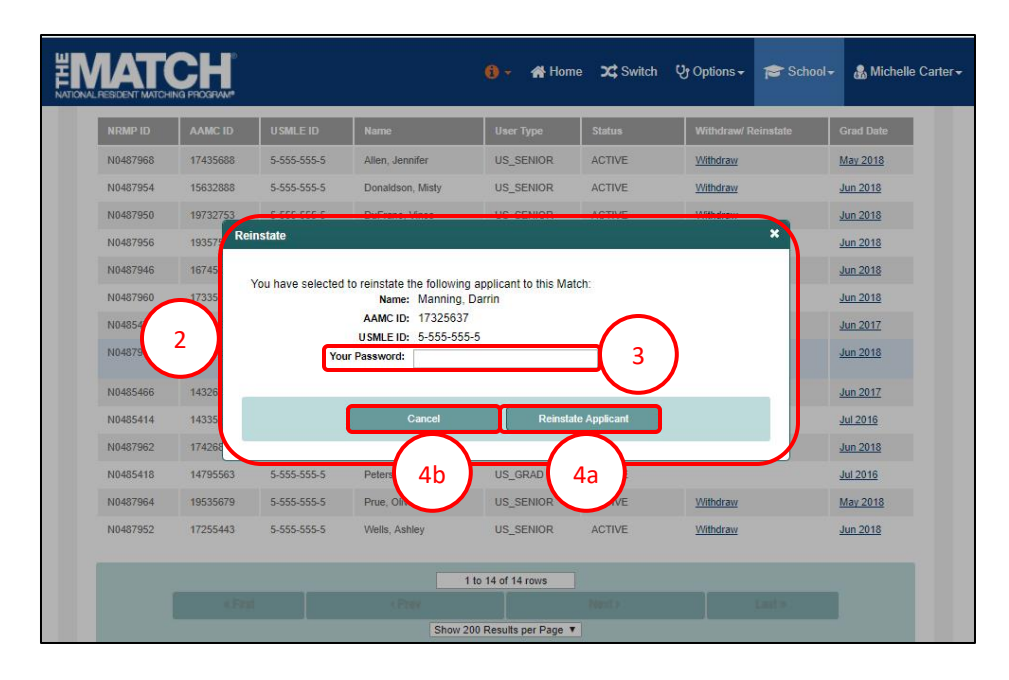